# Configurer la gestion des clés à distance sur des serveurs rack autonomes

## Contenu

Introduction Conditions préalables Conditions requises Components Used Informations générales Lecteurs SED Configuration Créer une clé privée client et un certificat client Configurer le serveur KMIP sur CIMC Vérification Dépannage Informations connexes

## Introduction

Ce document décrit la configuration du protocole KMIP (Key Management Interoperability Protocol) sur des serveurs rack autonomes.

# Conditions préalables

## **Conditions requises**

Cisco vous recommande de prendre connaissance des rubriques suivantes :

- Contrôleur de gestion intégré Cisco (CIMC)
- Lecteur à chiffrement automatique (SED)
- KMIP

#### **Components Used**

Les informations contenues dans ce document sont basées sur les versions de matériel et de logiciel suivantes :

- UCSC-C220-M4S, CIMC Version : 4.1(1h)
- Lecteurs SED
- SSD SAS SED hautes performances 800 Go (10 FWPD) MTFDJAK800 MBS
- ID de pièce de lecteur : UCS-SD800GBEK9
- Fournisseur : MICRON
- Modèle : S650DC-800FIPS

Vormetric comme gestionnaire de clés tiers

The information in this document was created from the devices in a specific lab environment. All of the devices used in this document started with a cleared (default) configuration. Si votre réseau est en ligne, assurez-vous de bien comprendre l'incidence possible des commandes.

## Informations générales

Le protocole KMIP est un protocole de communication extensible qui définit des formats de message pour la manipulation de clés cryptographiques sur un serveur de gestion de clés. Cela facilite le chiffrement des données car simplifie la gestion des clés de chiffrement.

### Lecteurs SED

Un SED est un disque dur (HDD) ou un disque SSD (Solid State Drive) avec un circuit de cryptage intégré dans le lecteur. Il chiffre de manière transparente toutes les données écrites sur le support et, lorsqu'il est déverrouillé, déchiffre de manière transparente toutes les données lues sur le support.

Dans un SED, les clés de cryptage elles-mêmes ne quittent jamais les limites du matériel SED et sont donc à l'abri des attaques au niveau du système d'exploitation.

Workflow des lecteurs SED :

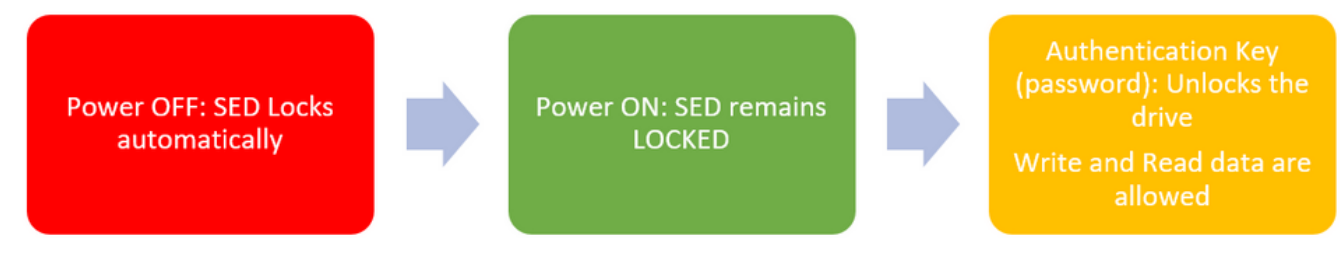

1. Flux d'entraînement SED

Le mot de passe pour déverrouiller le lecteur peut être obtenu localement avec la configuration de **gestion de clé locale** où la responsabilité de l'utilisateur est de mémoriser les informations de clé. Il peut également être obtenu avec Remote Key Management où la clé de sécurité est créée et récupérée à partir d'un serveur KMIP et où la responsabilité de l'utilisateur est de configurer le serveur KMIP dans CIMC.

## Configuration

#### Créer une clé privée client et un certificat client

Ces commandes doivent être entrées sur une machine Linux avec le package OpenSSL, et non dans l'IMC Cisco. Assurez-vous que le nom commun est identique dans le certificat de l'autorité de certification racine et dans le certificat du client.

Note: Assurez-vous que l'heure Cisco IMC est définie sur l'heure actuelle.

1. Créez une clé RSA de 2 048 bits.

openssl genrsa -out client\_private.pem 2048

2. Créez un certificat auto-signé avec la clé déjà créée.

openssl req -new -x509 -key client\_private.pem -out client.pem -days 365

3. Reportez-vous à la documentation du fournisseur KMIP pour obtenir des détails sur l'obtention du certificat d'autorité de certification racine.

**Note**: Le Vormetric nécessite que le nom commun dans le certificat RootCa corresponde au nom d'hôte de l'hôte Vormetric.

**Note**: Vous devez disposer d'un compte pour accéder aux guides de configuration des fournisseurs KMIP : <u>SafeNet</u> <u>Vormétrique</u>

#### Configurer le serveur KMIP sur CIMC

1. Accédez à Admin > Security Management > Secure Key Management.

Une configuration claire indique Export/Delete buttons grayed out, only Download buttons are active.

|                        | 🕀 📲 Cisco Integrated M                                                                                                    | lanagement Controlk | er                         |                     | _             |  |  |  |
|------------------------|----------------------------------------------------------------------------------------------------|---------------------|----------------------------|---------------------|---------------|--|--|--|
|                        | n / / Security Management / Secure Key Management 🦟                                                                                              |                     |                            |                     |               |  |  |  |
| Chassis •              | Certificate Management Secure Key Management Security Configuration                                                                              |                     |                            |                     |               |  |  |  |
| Compute                | Download Root CA Certificate   Export Root CA Certificate   Delete Root CA Certificate   Download Client Certificate   Export Client Certificate |                     |                            |                     |               |  |  |  |
| Networking +           | Delete Client Certificate   Download Client Private Key   Export Client Private Key   Delete Client Private Key   Delete KMIP Login              |                     |                            |                     |               |  |  |  |
| Storage +              | KMIP Servers                                                                                                    |                     |                            |                     |               |  |  |  |
| Admin 👻                | Delete Test Connection                                                                                                    |                     |                            |                     |               |  |  |  |
| User Management        | ID IP Addre                                                                                                    | ss Port             | Timeout                    |                     |               |  |  |  |
| Networking             | 0 1                                                                                                    | 5696                | 5                          |                     |               |  |  |  |
| Communication Services | 2                                                                                                    | 5696                | 5                          |                     |               |  |  |  |
| Security Management    |                                                                                                    |                     |                            |                     |               |  |  |  |
| Event Management       | KMIP Root CA Certificate     KMIP Client Certificate                                                                                             |                     |                            |                     |               |  |  |  |
| Firmware Management    | Server Root CA Certificate:                                                                                                    | Not Available       | CI                         | ient Certificate: N | lot Available |  |  |  |
| Utilities              | Download Status:                                                                                                    | NONE                | De                         | wnload Status: N    | IONE          |  |  |  |
| Device Connector       | Download Progress:                                                                                                    | 0                   | Down                       | Noad Progress: 0    | )             |  |  |  |
| Perior connector       | Export Status:                                                                                                    | NONE                |                            | Export Status: N    | IONE          |  |  |  |
|                        | Export Progress:                                                                                                    | 0                   | E                          | xport Progress: 0   | )             |  |  |  |
|                        | <ul> <li>KMIP Login Details</li> </ul>                                                                                                    |                     | <ul> <li>KMIP C</li> </ul> | lient Private Key   | /             |  |  |  |
|                        | Use KMIP Login:                                                                                                    | 0                   | Clie                       | nt Private Key: N   | iot Available |  |  |  |
|                        | Login name to KMIP Server:                                                                                                    | Enter User Name     | De                         | wmload Status: N    | IONE          |  |  |  |
|                        | Password to KMIP Server:                                                                                                    |                     | Down                       | nload Progress: 0   | )             |  |  |  |
|                        | Change Password:                                                                                                    | U                   |                            | Export Status: N    | IONE          |  |  |  |
|                        |                                                                                                    |                     | E                          | xport Progress: 0   |               |  |  |  |
|                        | 4                                                                                                    |                     |                            |                     |               |  |  |  |

2. Cliquez sur l'adresse IP et définissez l'adresse IP pour le serveur KMIP, assurez-vous que vous êtes en mesure de l'atteindre et dans le cas où le port par défaut est utilisé rien d'autre ne doit être modifié, puis enregistrez les modifications.

| Enable Secure Key Management: 🗹 |                   |               |        |         |  |  |  |  |
|---------------------------------|-------------------|---------------|--------|---------|--|--|--|--|
| KMIP                            | KMIP Servers      |               |        |         |  |  |  |  |
| De                              | lete Test Connect | ion           |        |         |  |  |  |  |
|                                 | ID                | IP Address    | Port   | Timeout |  |  |  |  |
|                                 | 1                 | 10.104.253.26 | 5696   | 5       |  |  |  |  |
|                                 | 2                 | Save   Cance  | 96 s96 | 5       |  |  |  |  |
|                                 |                   |               |        |         |  |  |  |  |

3. Téléchargez les certificats et la clé privée sur le serveur. Vous pouvez télécharger le .pem file or just paste the content.

|                          | Management: 📋                                                                |                      |                   |                                                                                                    |
|--------------------------|------------------------------------------------------------------------------|----------------------|-------------------|----------------------------------------------------------------------------------------------------|
| MIP Servers              |                                                                              |                      |                   | Download Root CA Certificate 💿 🗙                                                                                        |
| 1D                       | 8P Address<br>10.104.253.25                                                  | Port<br>5696<br>5696 | Timeout<br>5<br>5 | Download from remote location     Download through browser Client.     Paste Content Paste Root CA Certificate Content: |
| KMIP Root CA<br>Server F | A Certificate<br>Root CA Certificate: Not Available<br>Download Status: NONE |                      |                   |                                                                                                    |
| U                        | Export Status: NONE<br>Export Progress: 0                                    |                      |                   | Download Root CA Certificate Close                                                                                      |

4. Lorsque vous téléchargez les certificats, vous voyez que les certificats s'affichent comme **Disponibles**, pour les certificats manquants qui ne sont pas téléchargés, vous voyez **Non disponible**.

Vous ne pouvez tester la connexion que lorsque tous les certificats et toutes les clés privées ont été téléchargés sur le CIMC.

| • | <ul> <li>KMIP Root CA Certificate</li> </ul>                                                                        |                 | <ul> <li>KMIP Client Certificate</li> </ul>                                                                                                    |
|---|----------------------------------------------------------------------------------------------------|-----------------|----------------------------------------------------------------------------------------------------|
|   | Server Root CA Certificate:                                                                                         | Available       | Client Certificate: Not Available                                                                                                    |
|   | Download Status:                                                                                                    | NONE            | Download Status: NONE                                                                                                    |
|   | Download Progress:                                                                                                  | 0               | Download Progress: 0                                                                                                    |
|   | Export Status:                                                                                                    | COMPLETED       | Export Status: COMPLETED                                                                                                    |
|   | Export Progress:                                                                                                    | 100             | Export Progress: 100                                                                                                    |
|   |                                                                                                    |                 |                                                                                                    |
| ٣ | KMIP Login Details                                                                                                  |                 | <ul> <li>KMIP Client Private Key</li> </ul>                                                                                                    |
| ٠ | KMIP Login Details<br>Use KMIP Login:                                                                               | 0               | KMIP Client Private Key     Client Private Key: Not Available                                                                                                    |
| • | KMIP Login Details<br>Use KMIP Login:<br>Login name to KMIP Server:                                                 | Enter User Name | KMIP Client Private Key     Client Private Key: Not Available     Download Status: NONE                                                                                                    |
| • | KMIP Login Details<br>Use KMIP Login:<br>Login name to KMIP Server:<br>Password to KMIP Server:                     | Enter User Name | <ul> <li>KMIP Client Private Key</li> <li>Client Private Key: Not Available</li> <li>Download Status: NONE</li> <li>Download Progress: 0</li> </ul>                                                                        |
| • | KMIP Login Details<br>Use KMIP Login:<br>Login name to KMIP Server:<br>Password to KMIP Server:<br>Change Password: | Enter User Name | <ul> <li>KMIP Client Private Key:</li> <li>Client Private Key:</li> <li>Not Available</li> <li>Download Status:</li> <li>NONE</li> <li>Download Progress:</li> <li>0</li> <li>Export Status:</li> <li>COMPLETED</li> </ul> |
| • | KMIP Login Details<br>Use KMIP Login:<br>Login name to KMIP Server:<br>Password to KMIP Server:<br>Change Password: | Enter User Name | <ul> <li>KMIP Client Private Key</li> <li>Client Private Key: Not Available</li> <li>Download Status: NONE</li> <li>Download Progress: 0</li> <li>Export Status: COMPLETED</li> <li>Export Progress: 100</li> </ul>        |

5. (Facultatif) Une fois que vous disposez de tous les certificats, vous pouvez éventuellement ajouter l'utilisateur et le mot de passe du serveur KMIP. Cette configuration n'est prise en charge que pour SafeNet en tant que serveur KMIP tiers.

6. Testez la connexion et si les certificats sont corrects et que vous pouvez atteindre le serveur KMIP via le port configuré, vous voyez une connexion réussie.

| 😸 📲 disclar Cisco Integrate                  | d Management Co                | ntroller        |                                               | query on kmip-server run successfully! |
|----------------------------------------------|--------------------------------|-----------------|-----------------------------------------------|----------------------------------------|
| / / Security Manageme                        | nt / Secure Key Ma             | nagemen         | t ±                                           |                                        |
| Certificate Management Secure                | Key Management Se              | curity Configu  | ration                                        | UK .                                   |
| Download Root CA Certificate   Exco          | rt Root CA Certificate   Delet | e Root CA Certi | Icate   Download Client Certificate   Expo    | a Direct Confection 1                  |
| Delete Client Certificate   Download C       | Sient Private Key   Export Cl  | ent Private Key | Delete Client Private Key   Delete KMIP       |                                        |
| For the Former Man Harrison                  | 9                              |                 |                                               |                                        |
| Enable Secure Key Management                 |                                |                 |                                               |                                        |
| KMIP Servers                                 |                                |                 |                                               |                                        |
| Delete Test Connection                       |                                |                 |                                               |                                        |
| ID IP /                                      | Address                        | Port            | Timeout                                       |                                        |
| 1 10.1                                       | 04.253.26                      | 5696            | 6                                             |                                        |
| 2                                            |                                | 5696            | 6                                             |                                        |
|                                              |                                |                 |                                               |                                        |
| <ul> <li>KMIP Root CA Certificate</li> </ul> |                                |                 | <ul> <li>KMIP Client Certification</li> </ul> | 1a                                     |
| Server Root CA Certifi                       | cate: Available                |                 | Client Certificate:                           | Available                              |
| Download St                                  | atus: NONE                     |                 | Download Status:                              | NONE                                   |
| Download Prog                                | press: 0                       |                 | Download Progress:                            | 0                                      |
| Export St                                    | latus: COMPLETED               |                 | Export Status:                                | COMPLETED                              |
| Export Prog                                  | press: 100                     |                 | Export Progress:                              | 100                                    |
| ✓ KMIP Login Details                         |                                |                 | <ul> <li>KMIP Client Private K</li> </ul>     | (ey                                    |
| Use KMIP L                                   | ogin: 🗌                        |                 | Client Private Key:                           | Available                              |
| Login name to KMIP Se                        | erver: Enter User Name         |                 | Download Status:                              | NONE                                   |
| Password to KMIP Se                          | ever:                          |                 | Download Progress:                            | 0                                      |
| Change Passy                                 | word:                          |                 | Export Status:                                | COMPLETED                              |
|                                              |                                |                 | Export Progress:                              | 100                                    |

7. Une fois votre connexion avec KMIP établie, vous pouvez activer la gestion des clés à distance.

Accédez à Networking > Modular Raid Controller > Controller Info.

**Note**: Si la **gestion des clés locales** était activée précédemment, vous êtes invité à saisir la clé actuelle afin de modifier la gestion à distance

| Controller Info                                                                                                    | Physical Drive Info          | irtual Drive Info    | Battery Backup Unit                     | Storage    | Log                                  |         |         |  |
|----------------------------------------------------------------------------------------------------|------------------------------|----------------------|-----------------------------------------|------------|--------------------------------------|---------|---------|--|
| Create Virtual Drive from Unused Physical Drives   Create Virtual Drive from an Existing Virtual Drive Group   Import Foreign Config   Clear Foreign Config |                              |                      |                                         |            |                                      |         |         |  |
| Clear Boot Drive                                                                                                    | Get Storage Firmware Log     | hable Drive Security | Disable Drive Security   C              | lear Cache | Clear all Configuration   Set Factor | y Defau | ts      |  |
| Switch to Remote K                                                                                                    | ey Management   Switch to Lo | cal Key Managemen    | d.                                      |            |                                      | _       |         |  |
|                                                                                                    | Enable (                     | rive Security        |                                         |            | () X                                 | ×       |         |  |
| <ul> <li>Health/Sta</li> </ul>                                                                                                    | tus Control                  | er Security: Disal   | bled                                    |            |                                      |         |         |  |
|                                                                                                    | Comp Key M                   | anagement: 🖲 i       | Remote Key Management                   | ΟL         | ocal Key Management                  | al:     | 300 sec |  |
|                                                                                                    | Conti                        |                      |                                         |            | Save Cancel                          | tec     | 30 %    |  |
|                                                                                                    | RAID Chip Temperature        | : 68                 |                                         |            | Patrol Read                          | Rate:   | 30 %    |  |
|                                                                                                    | Storage Firmware Log Status  | Not Downloaded       | l i i i i i i i i i i i i i i i i i i i |            | Consistency Check                    | Rate:   | 30 %    |  |
| Timuuno                                                                                                    | Versiens                     |                      |                                         |            | Reconstruction                       | Rate:   | 30 %    |  |
| <ul> <li>Firmware</li> </ul>                                                                                                    | versions                     |                      |                                         |            | Cache Flush In                       | terval: | 4 sec   |  |
|                                                                                                    | Product Name                 | : Cisco 12G Modu     | Iar Raid Controller with : 🔞            |            | Max Driver To Spin Up At             | Oncer   |         |  |

## Vérification

Utilisez cette section pour confirmer que votre configuration fonctionne correctement.

Vous pouvez vérifier la configuration à partir de l'interface de ligne de commande.

1. Vérifiez si KMIP est activé.

C-Series-12# scope kmip C-Series-12 /kmip # show detail Enabled: yes 2. Vérifiez l'adresse IP, le port et le délai d'attente.

C-Series-12 /kmip # show kmip-server Server number Server domain name or IP address Port Timeout

3. Vérifiez si les certificats sont disponibles.

C-Series-12 /kmip # show kmip-client-certificate KMIP Client Certificate Available: 1 C-Series-12 /kmip # show kmip-client-private-key KMIP Client Private Key Available: 1 C-Series-12 /kmip # show kmip-root-ca-certificate KMIP Root CA Certificate Available: 1

#### 4. Vérifiez les détails de connexion.

C-Series-12 /kmip # show kmip-login Use KMIP Login Login name to KMIP server Password to KMIP server ----- no \*\*\*\*\*\*

#### 5. Testez la connexion.

C-Series-12 /kmip # C-Series-12 /kmip # scope kmip-server 1 C-Series-12 /kmip/kmip-server # test-connectivity Result of test-connectivity: query on kmip-server run successfully!

## Dépannage

Il n'existe actuellement aucune information de dépannage spécifique pour cette configuration.

Si le test de connexion avec le serveur KMIP échoue, assurez-vous que vous pouvez envoyer une requête ping au serveur.

| cisco Integrated Management Controller                                                                                                    |                                              |                      | 🕂 🗸 2           | admin@10.82.171.164 - C-Series | 12 🖸 |
|----------------------------------------------------------------------------------------------------|----------------------------------------------|----------------------|-----------------|--------------------------------|------|
| / Security Management / Secure Key Managemen                                                                                                    | nt                                           | Refresh   Host Power | Launch KVM Ping | CIMC Reboot   Locator LED      | 0 (  |
| rtificate Management Secure Key Management Security Conf                                                                                                    | auration<br>Ping Details                     | _                    | • x             |                                | ~    |
| Download Root CA Certificate   Export Root CA Certificate   Delete Root CA Ce<br>Delete Client Certificate   Download Client Private Key   Export Client Private Kr | * Hostname/IP Address<br>* Number of Retries | 10.104.253.26<br>3   |                 |                                |      |
| Enable Secure Key Management: 🗹                                                                                                    | * Timeout<br>Ping Status                     | 10<br>Success        | Details         |                                |      |
| KMIP Servers Delete Test Connection                                                                                                    |                                              | Ping                 | Cancel          |                                |      |
| ID Address Ded                                                                                                    | Terrard                                      |                      |                 |                                |      |

Assurez-vous que le port 5696 est ouvert sur le CIMC et le serveur KMIP. Vous pouvez installer une version NMAP sur votre PC, car cette commande n'est pas disponible sur CIMC.

Vous pouvez installer <u>NMAP</u> sur votre machine locale, pour tester si le port est ouvert ; sous le répertoire dans lequel le fichier a été installé, utilisez cette commande :

nmap <ipAddress> -p <port>
Le résultat montre un port ouvert pour le service KMIP :

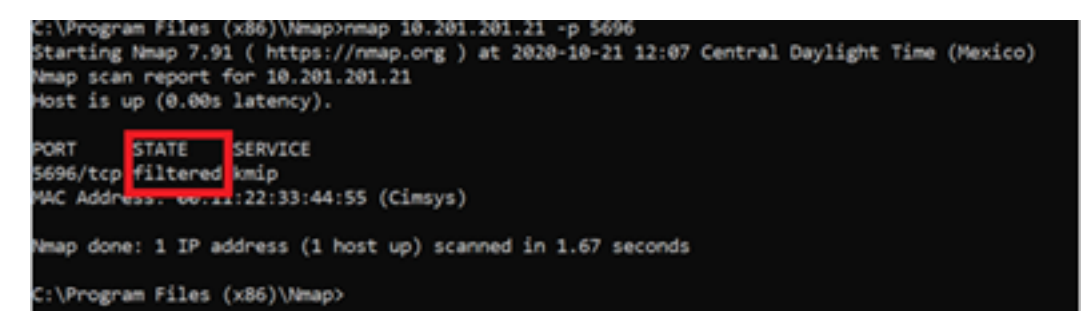

Le résultat montre un port fermé pour le service KMIP :

```
C:\Program Files (x86)\Nmap>nmap 10.31.123.121 -p 5696
Starting Nmap 7.91 ( https://nmap.org ) at 2020-10-21 12:06 Central Daylight Time (Mexico)
Nmap scan report for mxsv_tac_vm_5.cisco.com (10.31.123.121)
Host is up (0.036s latency).
PORT STATE SERVICE
5696/tcp closed umip
NAC Address: 00:11:22:33:44:55 (Cimsys)
Nmap done: 1 IP address (1 host up) scanned in 1.71 seconds
```

## Informations connexes

- Guide de configuration de la gamme C Disques à chiffrement automatique
- Guide de configuration de la gamme C Protocole d'interopérabilité de gestion des clés

Support et documentation techniques - Cisco Systems

#### À propos de cette traduction

Cisco a traduit ce document en traduction automatisée vérifiée par une personne dans le cadre d'un service mondial permettant à nos utilisateurs d'obtenir le contenu d'assistance dans leur propre langue.

Il convient cependant de noter que même la meilleure traduction automatisée ne sera pas aussi précise que celle fournie par un traducteur professionnel.